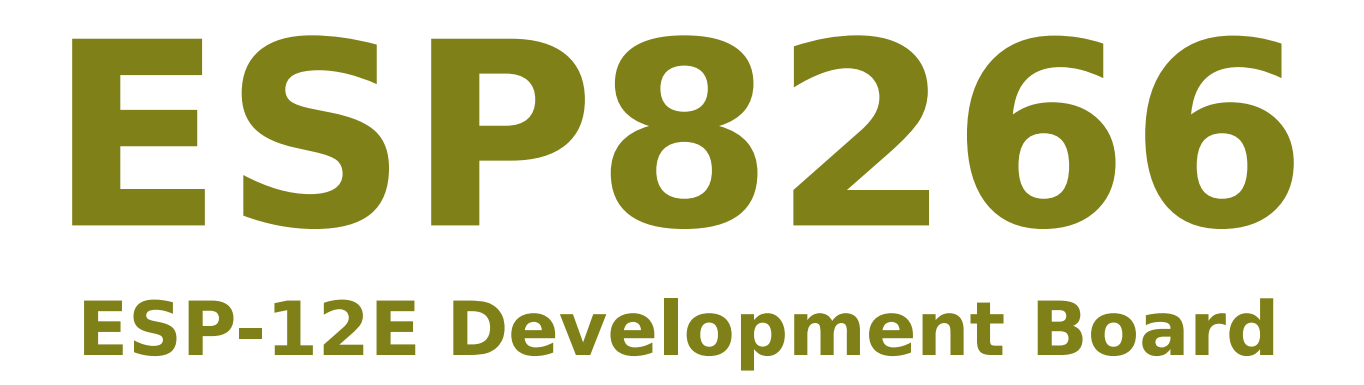

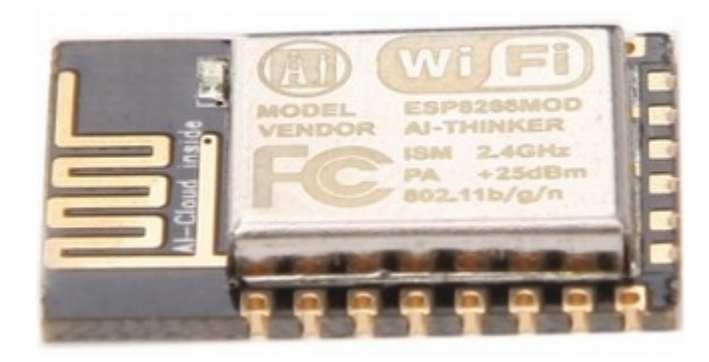

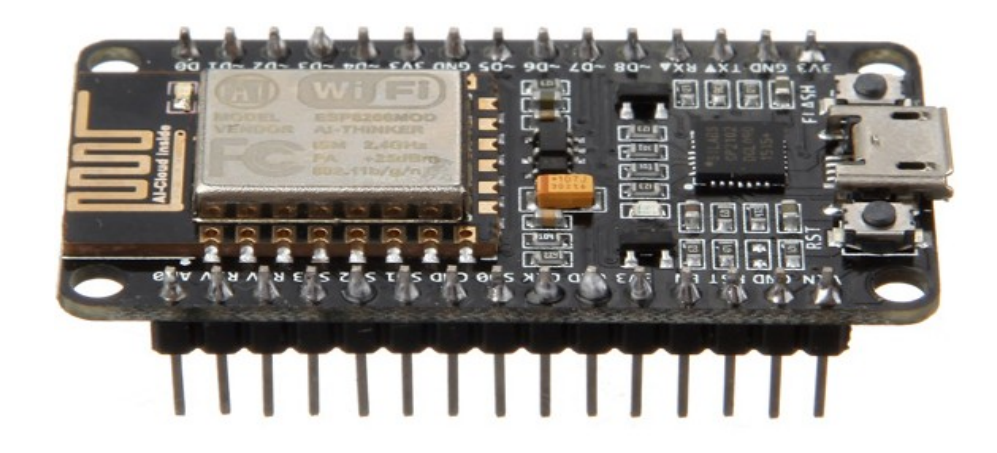

#### Jordi Binefa i Martínez

Responsable d'R+D+i a

novembre de 2015

Professor de cicles formatius a

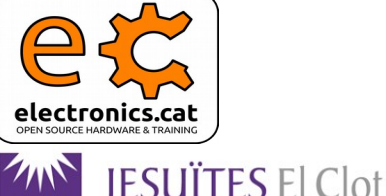

Escola del Clot

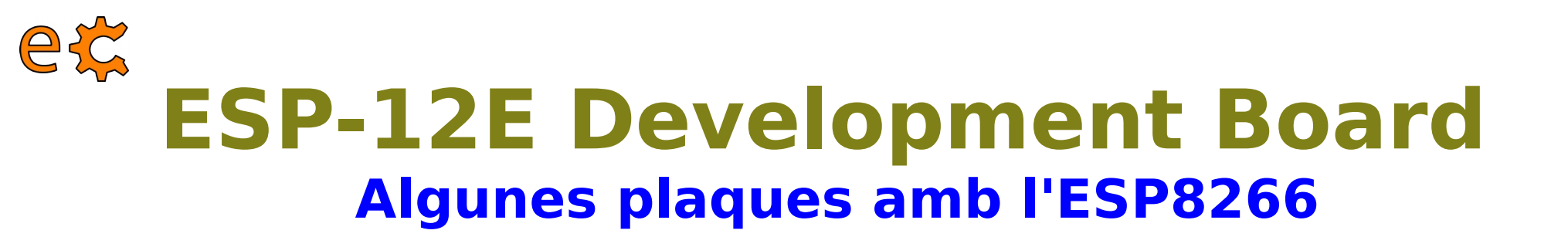

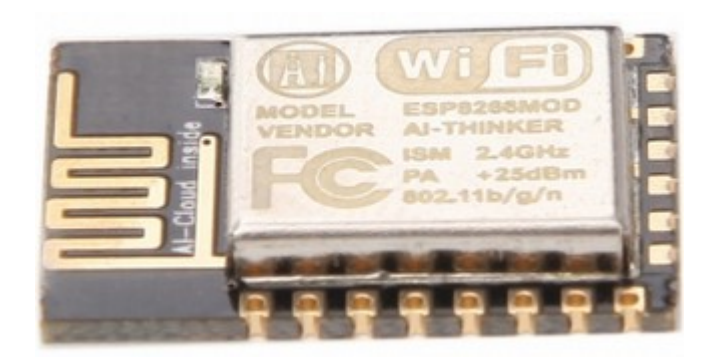

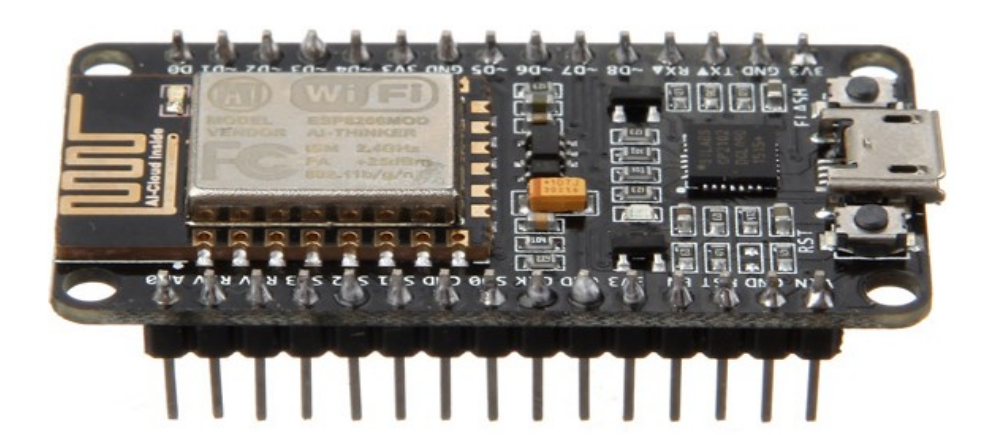

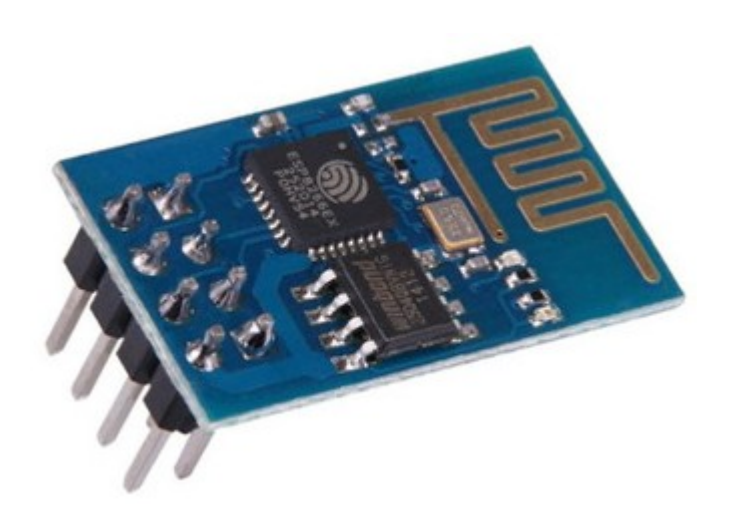

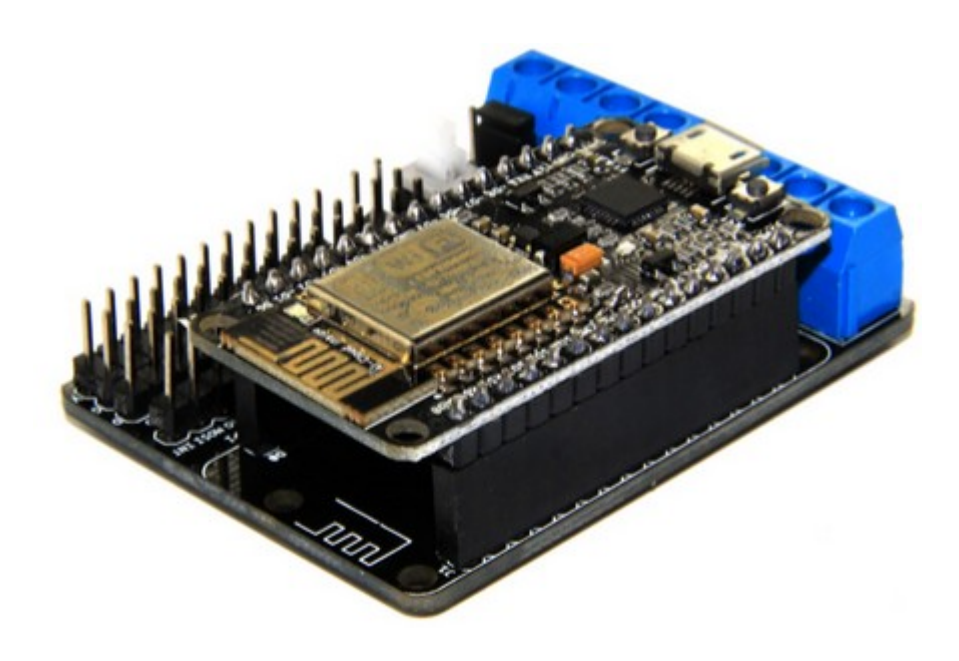

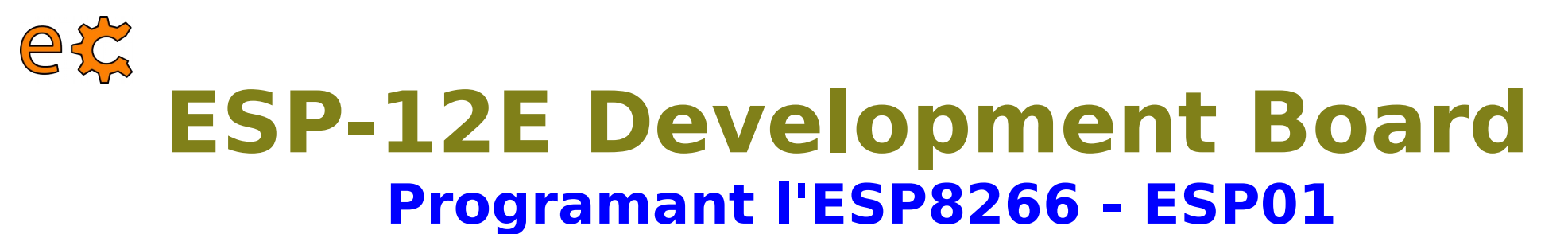

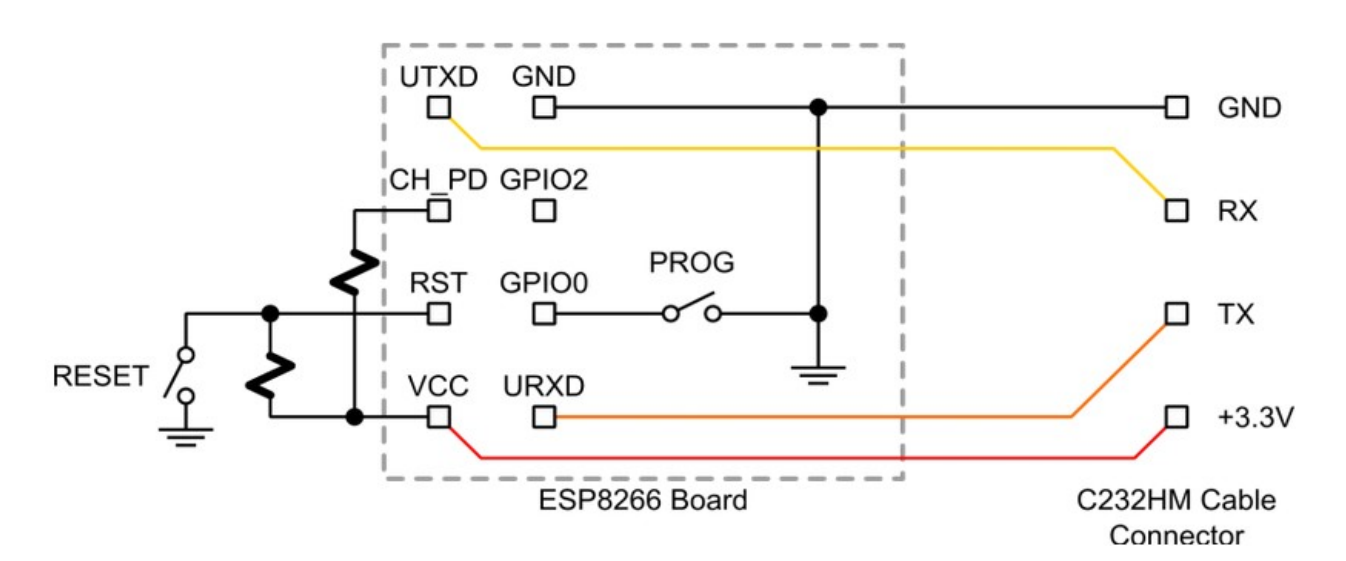

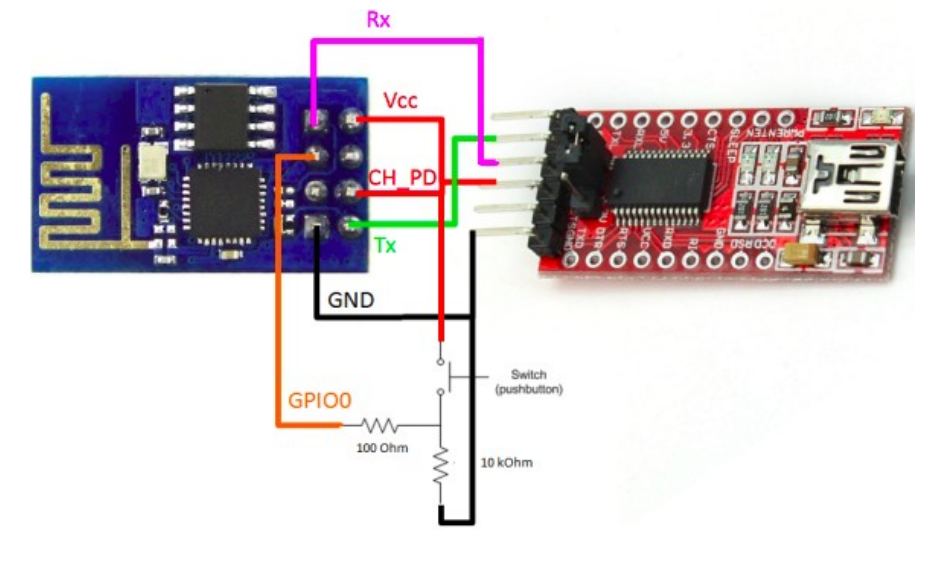

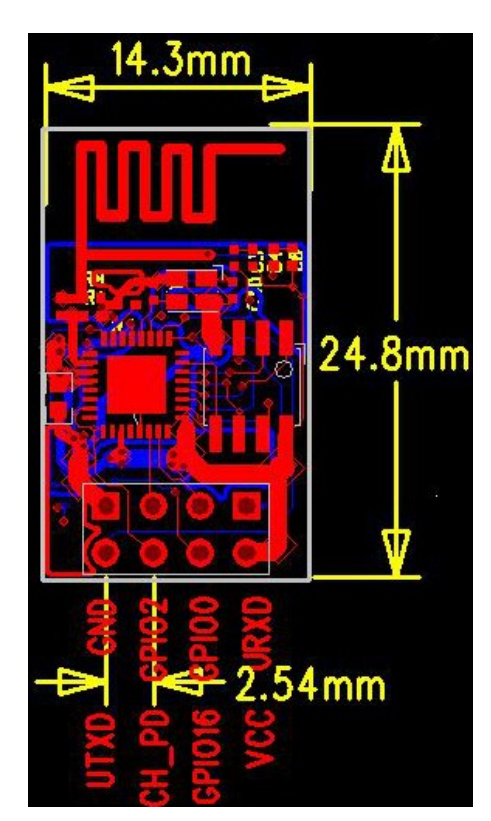

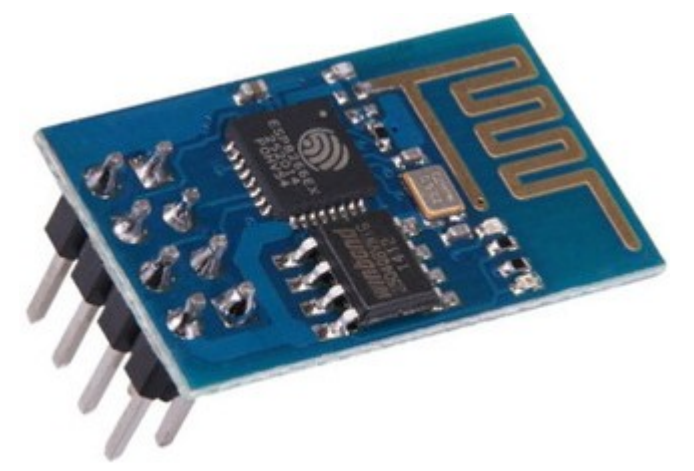

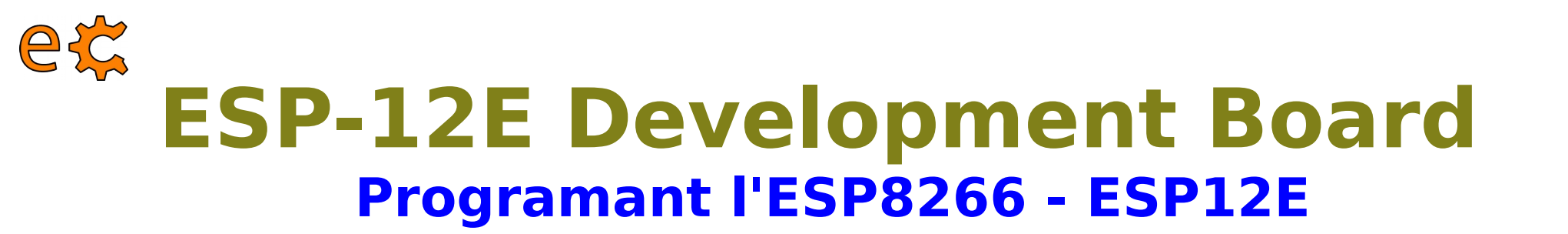

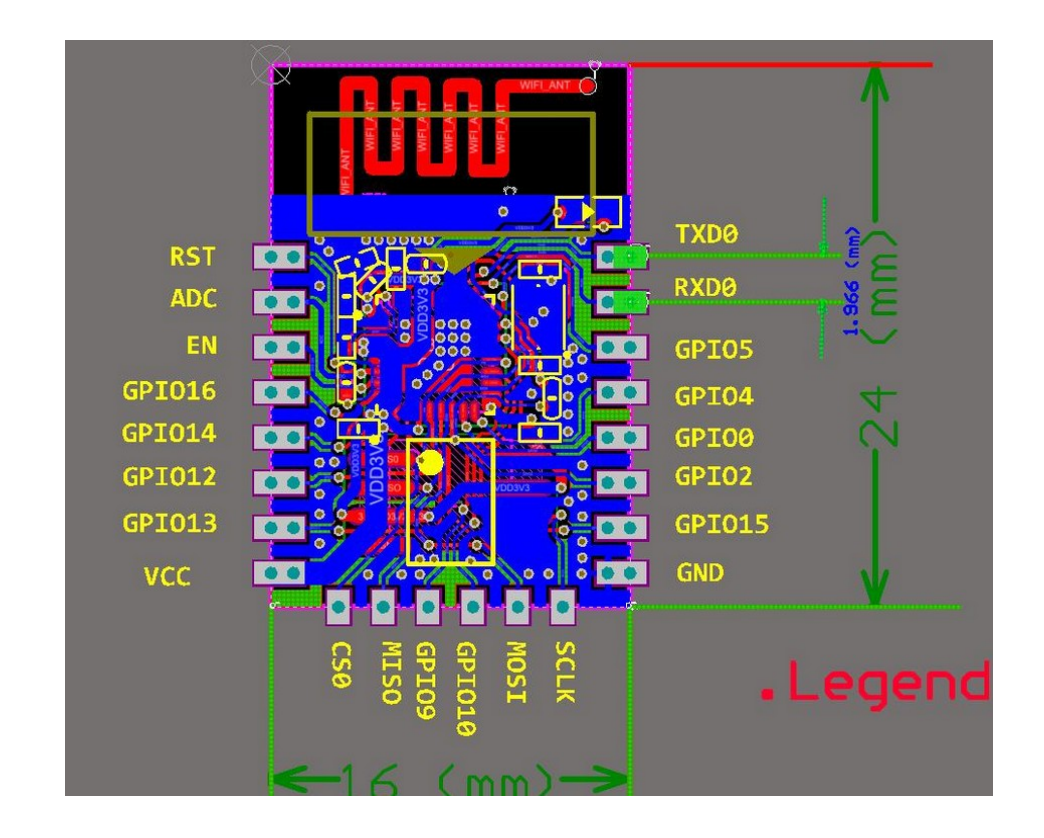

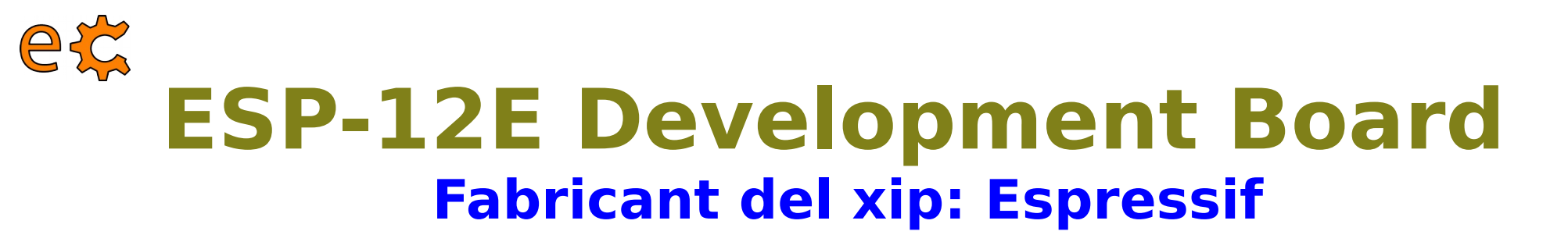

| ESP8266   Espressif 乐鑫 - Iceweasel |                 |            |             |             |           |      |    | × |
|------------------------------------|-----------------|------------|-------------|-------------|-----------|------|----|---|
| 🔯 ESP8266   Espressif 🗴 💠          |                 |            |             |             |           |      |    |   |
| espressif.com/en/products/esp8266/ |                 |            | ~ C Q (     | Cerca       | ☆ (       | â 🖡  | ⋒  | ≡ |
| <b>SPRESS</b>                      | IF              |            |             |             |           |      |    |   |
|                                    | loT Solutions 🔻 | Products v | Downloads 🗸 | Espressif v | 🚟 English | 🎦 简体 | 中文 |   |
|                                    |                 |            |             |             |           |      |    |   |

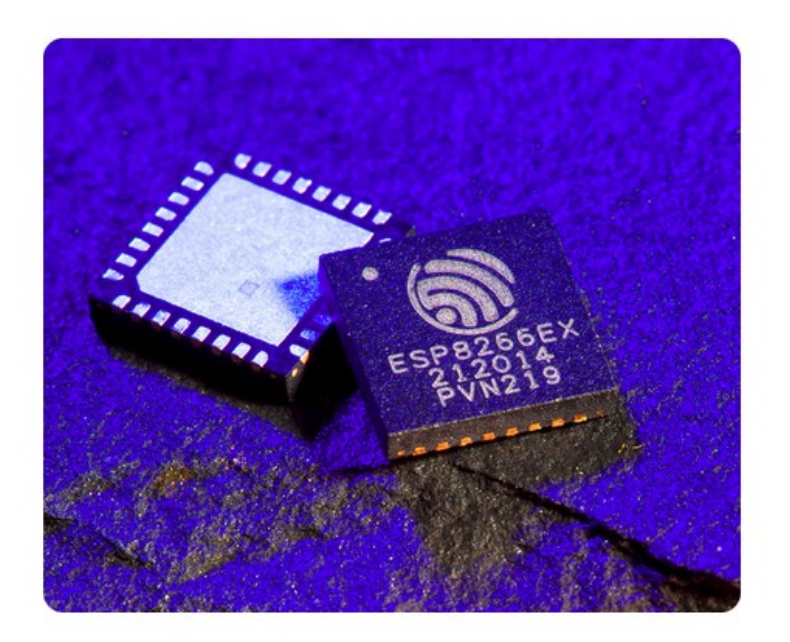

| Introduc | tion |
|----------|------|
|          |      |

Features Solutions

Details

#### The ESP8266

The ESP8266 is a highly integrated chip designed for the needs of an increasingly connected world. It offers a complete and self-contained Wi-Fi networking solution, allowing it to either host applications or offload all Wi-Fi networking functions from another application processor.

The ESP8266 has powerful on-board processing and storage capabilities that allow it to be used with sensors and other application specific devices through its GPIOs with minimal development up-front and minimal loading during runtime. Its high degree of on-chip integration allows for minimal external circuitry. The entire solution, including the module, is designed to occupy minimal PCB area.

#### http://espressif.com/en/products/esp8266/

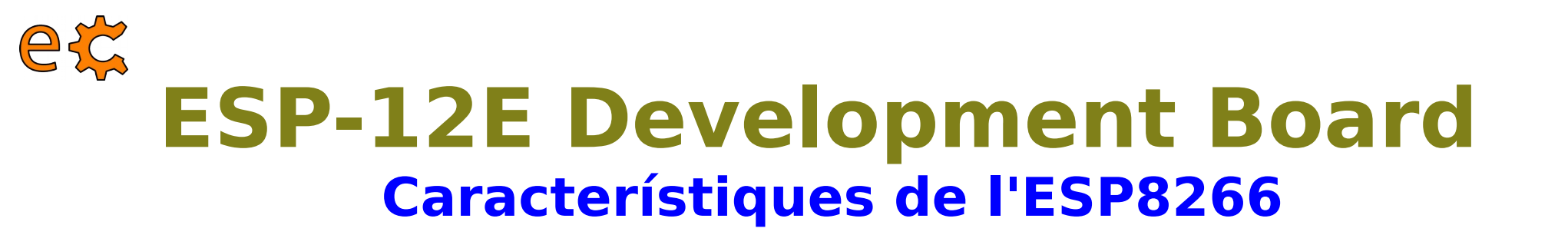

| Introduction                                                                        | Features            | Solutions         | Details     |  |
|-------------------------------------------------------------------------------------|---------------------|-------------------|-------------|--|
| Features                                                                            |                     |                   |             |  |
| • SDIO 2.0, SPI,                                                                    | UART                |                   |             |  |
| • 32-pin QFN pac                                                                    | kage                |                   |             |  |
| • Integrated RF s                                                                   | witch, balun, 24dBr | n PA, DCXO, and F | PMU         |  |
| <ul> <li>Integrated RISC</li> </ul>                                                 | processor, on-chi   | p memory and exte | rnal memory |  |
| interfaces                                                                          |                     |                   |             |  |
| Integrated MAC                                                                      | /baseband process   | ors               |             |  |
| <ul> <li>Quality of Service management</li> </ul>                                   |                     |                   |             |  |
| <ul> <li>I2S interface for high fidelity audio applications</li> </ul>              |                     |                   |             |  |
| <ul> <li>On-chip low-dropout linear regulators for all internal supplies</li> </ul> |                     |                   |             |  |
| <ul> <li>Proprietary spurious-free clock generation architecture</li> </ul>         |                     |                   |             |  |
| <ul> <li>Integrated WEP</li> </ul>                                                  | , TKIP, AES, and V  | VAPI engines      |             |  |
|                                                                                     |                     |                   |             |  |

#### http://espressif.com/en/products/esp8266/

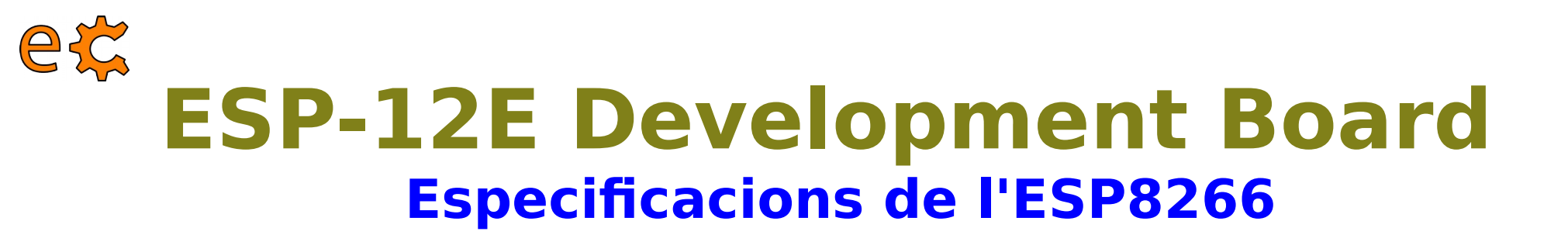

- 802.11 b/g/n
- WiFi Direct (P2P), soft-AP
- Integrated TCP/IP protocol stack
- Integrated TR switch, balun, LNA, power amplifier and matching network
- Integrated PLLs, regulators, DCXO and power management units
- +19.5dBm output power in 802.11b mode
- Power down leakage current of <10uA</li>
- Integrated low power 32-bit CPU could be used as application processor
- SDIO 1.1/2.0, SPI, UART
- STBC, 1×1 MIMO, 2×1 MIMO
- A-MPDU & A-MSDU aggregation & 0.4ms guard interval
- Wake up and transmit packets in < 2ms</li>
- Standby power consumption of < 1.0mW (DTIM3)</li>

#### http://espressif.com/en/products/esp8266/

## **ESP-12E Development Board Datasheet de l'ESP8266**

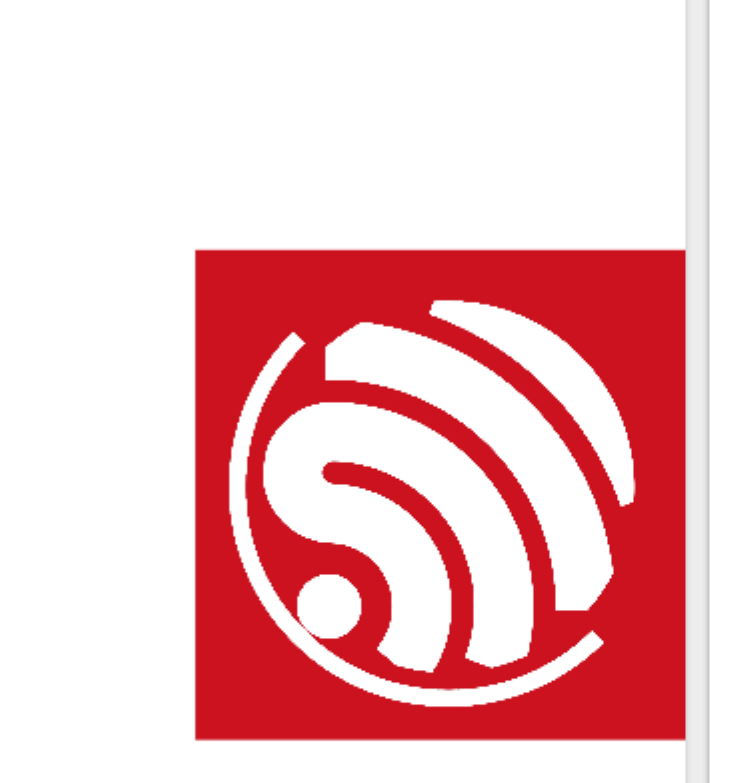

ec

#### ESP8266EX Datasheet

Version 4.3

Espressif Systems IOT Team http://bbs.espressif.com/ Copyright © 2015

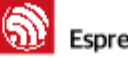

#### Espressif Systems

ESP8266 Datashee

Disclaimer and Copyright Notice

Information in this document, including URL references, is subject to change without notice. THIS DOCUMENT IS PROVIDED "AS IS" WITH NO WARRANTIES WHATSOEVER. INCLUDING ANY WARRANTY OF MERCHANTABILITY, NON-INFRINGEMENT, FITNESS FOR ANY PARTICULAR PURPOSE, OR ANY WARRANTY OTHERWISE ARISING OUT OF ANY PROPOSAL SPECIFICATION OR SAMPLE. All liability, including liability for infringement of any proprietary rights, relating to use of information in this document is disclaimed. No licenses express or implied, by estoppel or otherwise, to any intellectual property rights are granted here in.

The Wi-Fi Alliance Member Logo is a trademark of the WiFi Alliance.

All trade names, trademarks and registered trademarks mentioned in this document are property of their respective owners, and are hereby acknowledged. Copyright © 2015 Espressif Systems. All rights reserved.

Espress if Systems

2/31

June 1, 2015

#### Adafruit's link to ESP8266EX Datasheet v4.3

#### e☆ ESP-12E Development Board Kolban's Book on ESP8266

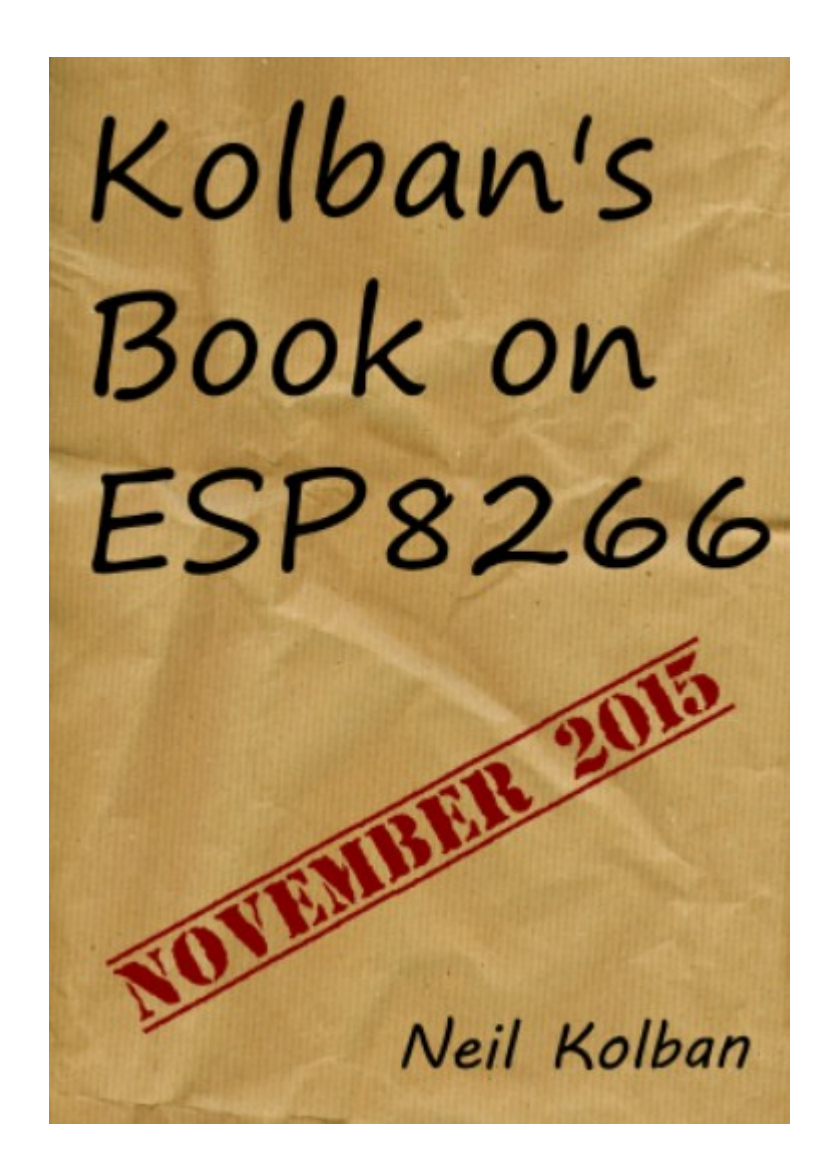

http://neilkolban.com/tech/esp8266/

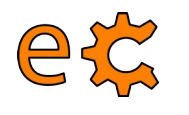

## ESP-12E Development Board Disposició de pins de l'ESP8266 - NodeMcu

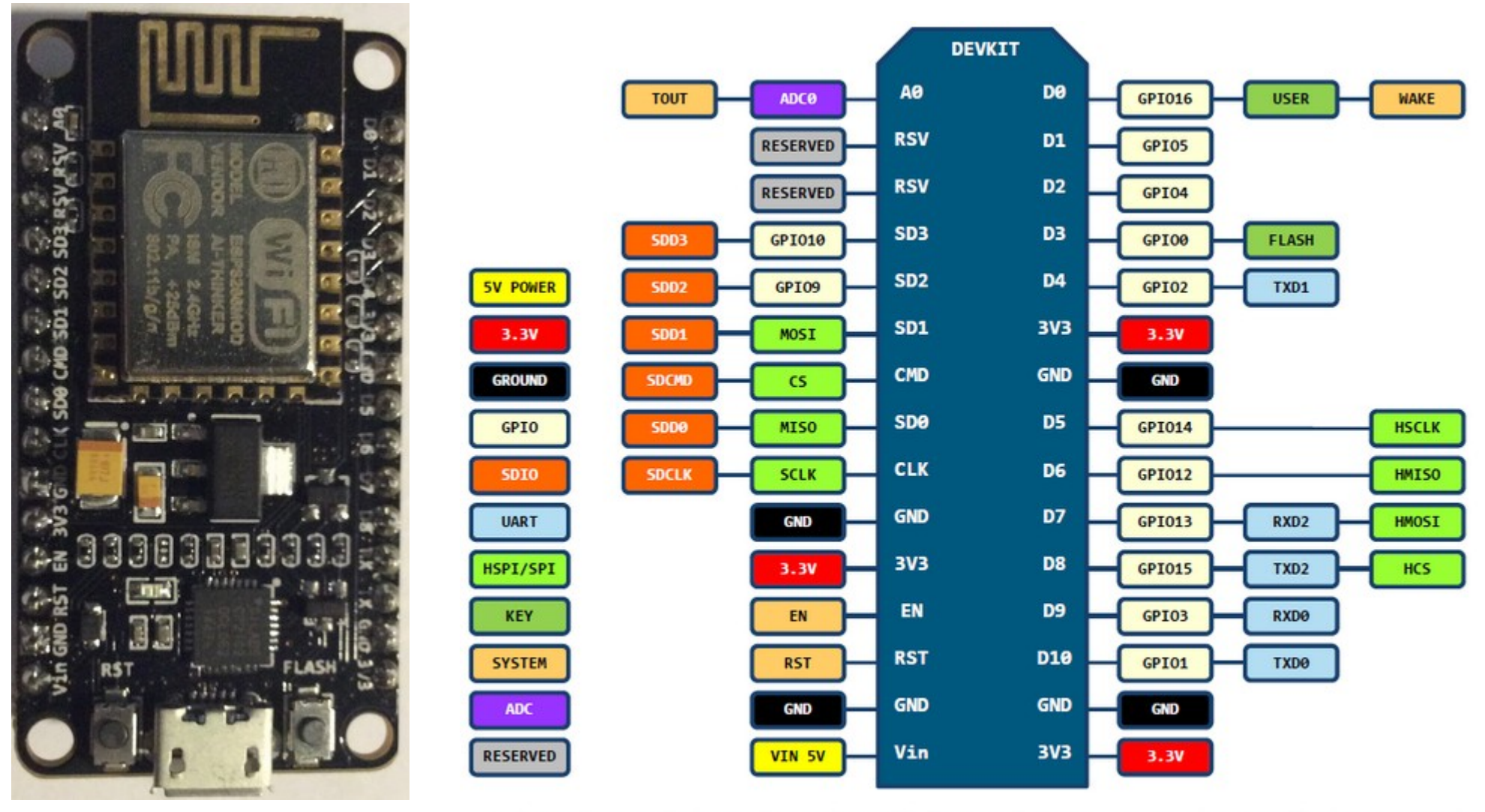

D0(GPI016) can only be used as gpio read/write, no interrupt supported, no pwm/i2c/ow supported.

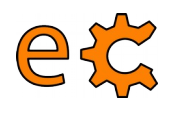

## ESP-12E Development Board Programant I'ESP8266 - Ordres AT - Eines

# apt-get install python-pip

\$ pip install -U setuptools

#### http://binefa.cat/php/esp8266/eines/esptool-master.zip

```
root@debian8:/home/ecat/Documents/dam/uf3/esptool-master# ls -ls
total 64
28 -rwxr-xr-x 1 ecat ecat 27179 set 2 03:03 esptool.py
20 -rw-r--r-- 1 ecat ecat 18092 set 2 03:03 LICENSE
4 -rw-r--r-- 1 ecat ecat
                            34 set 2 03:03 MANIFEST.in
8 -rw-r--r-- 1 ecat ecat 7286 set 2 03:03 README.md
root@debian8:/home/ecat/Documents/dam/uf3/esptool-master# sudo python setup.py install
running install
running bdist ogg
        Seqüencia prèvia de preparació de l'ESP8266 per a ser programat :
        Prémer el botó de RST, sense deixar-ho anar, prémer el botó de FLASH.
        I mentre es pressiona el botó de FLASH es deixa anar el botó de RST.
        Finalment es deixa de prémer el botó de FLASH
   https://github.com/JhonControl/ESP8266-Flasher/tree/master/Firmware%20ESP8266
root@debian8:/home/ecat/Documents/dam/uf3/esptool-master# python esptool.py --port
 /dev/ttyUSB0 write flash 0x00000 v0.9.5.2\ AT\ Firmware.bin
Connecting...
Erasing flash...
Wrote 520192 bytes at 0x00000000 in 49.4 seconds (84.3 kbit/s)...
Leaving...
root@dobjang:/bomo/ocat/Documents/dam/uf3/espteol_master#
```

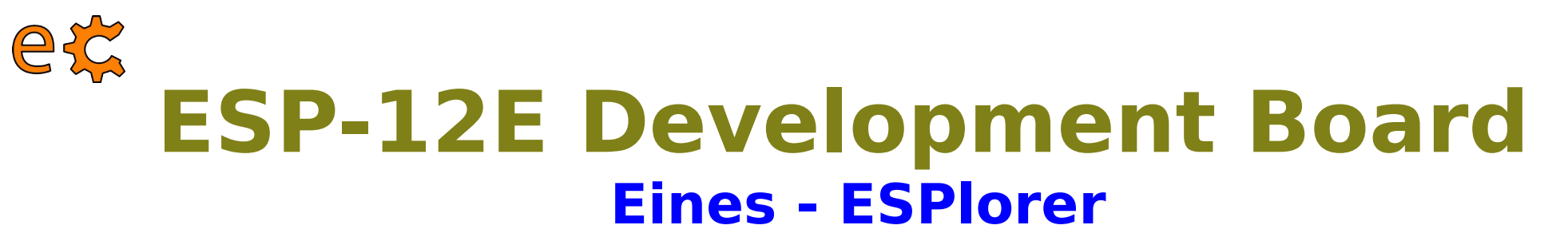

ecat@debian8:~/Documents/ESPlorer\$ java -jar ESPlorer.jar

| ESPlorer v0.2.0-rc2 by 4refrOnt                             |                                                                                       |  |  |
|-------------------------------------------------------------|---------------------------------------------------------------------------------------|--|--|
| File Edit ESP View Links ?                                  |                                                                                       |  |  |
| NodeMCU+MicroPython AT v0.20 Frankenshtein                  | /dev/ttyACM0                                                                          |  |  |
| Scripts Commands Snippets Settings                          | AutoScroll                                                                            |  |  |
|                                                             | Open CTS                                                                              |  |  |
| Open Relo Save Sav Close Undo Redo Cut Copy Paste Block Lir | DTR RTS 9600 -                                                                        |  |  |
| New                                                         |                                                                                       |  |  |
| 1                                                           |                                                                                       |  |  |
|                                                             | S Reload                                                                              |  |  |
|                                                             |                                                                                       |  |  |
|                                                             |                                                                                       |  |  |
|                                                             |                                                                                       |  |  |
|                                                             |                                                                                       |  |  |
|                                                             |                                                                                       |  |  |
|                                                             |                                                                                       |  |  |
|                                                             |                                                                                       |  |  |
|                                                             |                                                                                       |  |  |
|                                                             |                                                                                       |  |  |
|                                                             |                                                                                       |  |  |
|                                                             | Snippet0 Snippet1 Snippet2 Snippet3 Snippet4 Snippet5                                 |  |  |
|                                                             | Snippet <u>6</u> Snippet <u>7</u> Snippet <u>8</u> Snippet <u>9</u> Snippet <u>10</u> |  |  |
| Save&Run Save&Compile Save&Compile&R Save As init           | Snippet11 Snippet12 Snippet13 Snippet14 Snippet15                                     |  |  |
| Save&Compile All View on ESP View on ESP Save&Compile       | Heap Chip Info Chip ID Flash ID 🚳 Reset                                               |  |  |
| Save to Send to Run Upload                                  | =node.heap()                                                                          |  |  |

#### http://esp8266.ru/esplorer/

## **ESP-12E Development Board Eines - ESPlorer**

| ESPlorer                                                                                                    | v0.2.0-rc2 by 4refrOnt                                                                                                    | × |
|----------------------------------------------------------------------------------------------------|----------------------------------------------------------------------------------------------------|---|
| File Edit ESP View Links ?                                                                                                    |                                                                                                    |   |
| NodeMCU+MicroPython       AT v0.20       Frankenshtein         Basic AT commands         AT       RST       GMR       GSLP       ATE0       ATE1       UPD         WiFi Station       WiFi softAP       TCP/IP client       TCP/IP Server                                                                                                    | /dev/ttyUSB0       Open       CTS       Open       CTS       Open       CTS       Close       Intraction       Intraction                                                |   |
| Common WiFi commands          CWMODE=? - Get available       CWMODE=1 Station         CWMODE? - Get current m       CWMODE=2 softAP         CWLAP - Get AP list       CWMODE=3 softAP + Stati         0 - Enable       1 - Set         AT+CWDHCP DHCP control         WiFi Station         CWJAP? - Connection info         SSID         password         CWJAP? - Connect fr         CWJAP? - Disconnect fr         CIPSTAMAC? Get MAC         FF:FF:FF:FF:FF:FF         CIPSTAMAC= Set MAC S         CIPSTA? Get Station IP         192.168.1.50         CIPSTA= Set Station IP | PORT OPEN 115200<br>Communication with MCU<br>Got answer! AutoDetect firmware<br>AT-based firmware detected.<br>AT+GMR<br>AT version:0.21.0.0<br>SDK version:0.9.5<br>OK |   |
|                                                                                                    | AT Send Send                                                                                                    |   |

## **ESP-12E Development Board Eines - ESPlorer**

| NodeMCU+MicroPython AT v0.20 Frankenshtein           | /dev/ttyUSB0                                                                            |
|------------------------------------------------------|-----------------------------------------------------------------------------------------|
| Basic AT commands                                    | 😑 🤤 🔽 AutoScroll                                                                        |
| AT RST GMR GSLP ATEO ATE1 UPD                        | Open CTS<br>Generation CTS<br>Generation Close<br>↓ ↓ ↓ ↓ ↓ ↓ ↓ ↓ ↓ ↓ ↓ ↓ ↓ ↓ ↓ ↓ ↓ ↓ ↓ |
| WiFi Station WiFi softAP TCP/IP client TCP/IP Server | DTR RTS                                                                                 |
| Common WiFi commands                                 | AT+CWMODE?                                                                              |
| CWMODE=? - Get available CWMODE=1 Station            | +CWMODE:2                                                                               |
| CWMODE? - Get current m CWMODE=2 softAP              | ок                                                                                      |
| CWLAP - Get AP list CWMODE=3 softAP + Stati          | AT+CWMODE=1                                                                             |
| 0 - Enable 💌 1 - Set 💌 AT+CWDHCP DHCP control        | OK<br>AT+CWJAP?                                                                         |
| WiFi Station                                         | No AP                                                                                   |
| CWJAP? - Connection info     IoT-eCat     clotClot   | ок                                                                                      |
| 🗛 CWQAP - Disconnect fr 🛛 🕹 CWJAP Connect to AP      | AT+CWJAP="IoT-eCat","clotClot"                                                          |
| CIPSTAMAC? Get MAC                                   | ок                                                                                      |
| FF:FF:FF:FF:FF                                       | AT+CIPSTAMAC?                                                                           |
| CIPSTAMAC= Set MAC S                                 | +CIPSTAMAC:"18:fe:34:06:28:8f"                                                          |
| CIPSTA? Get Station IP                               | ок                                                                                      |
| 192.168.1.50                                         | AT+CIPSTA?<br>+CIPSTA:"192.168.1.55"                                                    |
| ← CIPSTA= Set Station IP                             |                                                                                         |
|                                                      | OK                                                                                      |
|                                                      |                                                                                         |

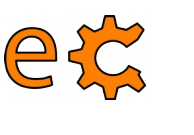

#### **ESP-12E Development Board** Programant l'ESP8266 - LUA - Eines

Seqüencia prèvia de preparació de l'ESP8266 per a ser programat : Verifiqueu que no hi ha cap programa emprant el port sèrie (p.e.: ESPlorer) Prémer el botó de RST, sense deixar-ho anar, prémer el botó de FLASH. I mentre es pressiona el botó de FLASH es deixa anar el botó de RST. Finalment es deixa de prémer el botó de FLASH https://github.com/nodemcu/nodemcu-devkit-v1.0 https://github.com/nodemcu/nodemcu-firmware https://github.com/nodemcu/nodemcu-firmware/releases http://nodemcu-build.com/ 2

S] https://github.com/nodemcu/nodemcu-firmware/releases

#### Downloads

| pnodemcu_float_0.9.6-dev_20150704.bin                                                                                                    | 451 KB                     |
|----------------------------------------------------------------------------------------------------|----------------------------|
| ာကodemcu_integer_0.9.6-dev_20150704.bin                                                                                                    | 440 KB                     |
| Source code (zip)<br>ecat@debian8:~/Documents/esp8266/lua\$ esptool.pyport /dev/ttyUSB0 write<br>000 nodemcu_integer_0.9.6-dev_20150704.bin<br>Connecting<br>Erasing flash<br>Wrote 450560 bytes at 0x00000000 in 43.3 seconds (83.2 kbit/s)                       | ≥_flash 0x00               |
| Leaving<br>ecat@debian8:~/Documents/esp8266/lua\$ ls -ls<br>total 900<br>456 -rw-r 1 ecat ecat 461984 gen 21 13:37 nodemcu_float_0.9.6-dev_20<br>444 -rw-r 1 ecat ecat 450072 gen 21 13:37 nodemcu_integer_0.9.6-dev_2<br>ecat@debian8:~/Documents/esp8266/lua\$ ■ | 150704.bin<br>20150704.bir |

#### e⋩ ESP-12E Development Board Programant l'ESP8266 - LUA

```
/dev/ttyUSB0
                               \nabla
       🚺 AutoScroll
       CTS
Open
                            EOL
             🚰 Close
 9600
DTR
       RTS
can't autodetect firmware, pecause proper an
stdin:1: unexpected symbol near '0'
>
> wifi.sta.config("IoT-eCat","clotClot")
> =wifi.ap.getmac()
5e:cf:7f:06:28:8f
> =wifi.sta.getip()
nil
> =wifi.getmode()
2
> wifi.setmode(wifi.STATION)
> wifi.sta.config("IoT-eCat","clotClot")
> =wifi.sta.getip()
192.168.1.50
                 255.255.255.0 192.168.1.1
> =wifi.sta.status()
5
>
```

## ESP-12E Development Board Programant l'ESP8266 - LUA

ec

| NodeMCU+MicroPython AT v0.20 Frankenshtein                                                                                                    | /dev/ttyUSB0                                                                                                    |
|----------------------------------------------------------------------------------------------------|----------------------------------------------------------------------------------------------------|
| Scripts Commands Snippets Settings 🖉                                                                                                    |                                                                                                    |
| Image: Control of the second second secon               | Open CTS<br>Close<br>DTR RTS<br>Generation Close<br>9600                                                                                                    |
| 1 wifi cotrade(wifi STATION)                                                                                                    | >                                                                                                    |
| <pre>1 wifi.setmode(wifi.STATION) 2 wifi.sta.config("IoT-eCat","clotClot") 3 print(wifi.sta.getip()) 4 led1 = 4 5 led2 = 5 6 gpio.mode(led1, gpio.OUTPUT) 7 gpio.mode(led2, gpio.OUTPUT) 8 srv=net.createServer(net.TCP) 9 srv:listen(80,function(conn) 10 conn:on("receive", function(client,request) 11 local buf = ""; 12 local _, _, method, path, vars = string.find(request) 13 if(method == nil)then 14, _, method, path = string.find(request, "([A- 15 end 16 local _GET = {})</pre>                                                                                                    | <pre>No files found. &gt; &gt; Total : 3411341 bytes Used : 0 bytes Remain: 3411341 bytes &gt; Uploading to ESP file clientWeb.luaSuccess &gt; Uploading to ESP file closeTcp.luaSuccess &gt; dofile("clientWeb.lua")</pre> |
| 17 if (vars ~= nil)then<br>for k w in string gmatch(vars = "(%put)=(%put) 5*"                                                                                                    | 192.168.1.50 255.255.255.0 192.168.1.1                                                                                                    |
| 19                                                                                                    | Snippet0 Snippet1 Snippet2 Snippet3 Snippet4 Snippet5 S                                                                                                    |
| IDLE /home/ecat/Documents/dam/uf3/luaCode/clientWeb.lua                                                                                                    | Snippet10 Snippet11 Snippet12 Snippet13                                                                                                    |
| Save&Run Save&Compile Save&Compile&R Save As init                                                                                                    |                                                                                                    |
| Save&Compile All View on ESP View on ESP Save&Compile                                                                                                    | Heap Chip Info Chip ID Flash ID 🕘 Reset                                                                                                    |
| Save to E Send to Send to S | dofile("clientWeb.lua")                                                                                                    |

http://binefa.cat/php/esp8266/codis/lua/clientWeb.lua http://binefa.cat/php/esp8266/codis/lua/closeTcp.lua

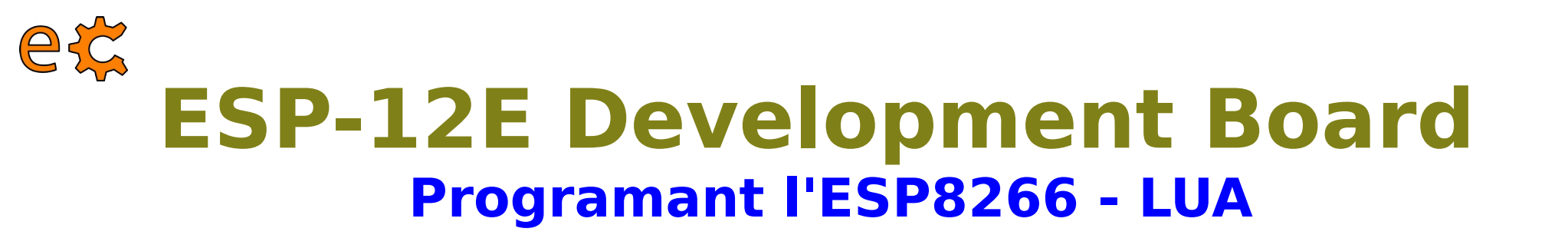

|                      | Iceweasel |                  | ×   |  |
|----------------------|-----------|------------------|-----|--|
| http://192.168.1.50/ | × 🕂       |                  |     |  |
| € € 192.168.1.50     |           | ✓ C <sup>i</sup> | » = |  |
| ESP8266              | Web       | Ser              | ver |  |
| GPIO0 ON OFF         |           |                  |     |  |
| GPIO2 ON OFF         |           |                  |     |  |

http://binefa.cat/php/esp8266/codis/lua/clientWeb.lua http://binefa.cat/php/esp8266/codis/lua/closeTcp.lua

#### **ESP-12E Development Board** Programant l'ESP8266 - LUA

Connect to the wireless network

wifi.setmode(wifi.STATION)

wifi.sta.config("SSID"," password")

print(wifi.sta.getip())

print(wifi.sta.getip())

-192.168.18.110

Blinking Led

A pure lua telnet server

– a simple telnet server lighton=0 s=net.createServer(net.TCP,180) tmr.alarm(0,1000,1,function() s:listen(2323,function(c) if lighton==0 then function s\_output(str) lighton=1 if(c~=nil) led(512,512,512) then c:send(str) -- 512/1024, 50% duty cycle lighton=0 node.output(s\_output, 0) led(0.0.0) -- re-direct output to function s ouput. c:on("receive",function(c,l) end) node.input(l) --like pcall(loadstring(l)), support multiple separate c:on("disconnection", function(c) node.output(nil) --unregist redirect output function, output goes to end print("Welcome to NodeMCU world.") HTTP Server end) Use timer to repeat - a simple http server srv=net.createServer(net.TCP) srv:listen(80,function(conn) tmr.alarm(1,5000,1,function() print("alarm 1") end) conn:on("receive",function(conn,payload) tmr.alarm(0,1000,1,function() print("alarm 0") end) print(payload) tmr.alarm(2,2000,1,function() print("alarm 2") end) conn:send("<h1> Hello, NodeMCU.</h1>") -- after sometime end) tmr.stop(0) end)

electronics.cat http://www.banggood.com/NodeMcu-Lua-WIFI-Development-Board-For-ESP8266-Module-p-976440.html

Bootstrap

ec

-init.lua will be excuted file.open("init.lua","w") file.writeline([[print("Hello World!")]]) file.close() node.restart() -- this will restart the module.

HTTP Client

- A simple http client conn=net.createConnection(net.TCP, false) conn:on("receive", function(conn, pl) print(pl) end) conn:connect(80,"121.41.33.127") conn:send("GET / HTTP/1.1\r\nHost: ... "Connection: keep-alive\r\nAccept: \*/\*\r\n\r\n")

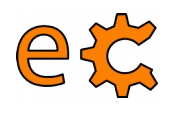

## **ESP-12E Development Board** Programant l'ESP8266 - microPython - Eines

Seqüencia prèvia de preparació de l'ESP8266 per a ser programat : Verifiqueu que no hi ha cap programa emprant el port sèrie (p.e.: ESPlorer) Prémer el botó de RST, sense deixar-ho anar, prémer el botó de FLASH. I mentre es pressiona el botó de FLASH es deixa anar el botó de RST. Finalment es deixa de prémer el botó de FLASH

https://micropython.org/ https://learn.adafruit.com/building-and-running-micropython-on-the-esp8266 http://www.electrodragon.com/w/MicroPython\_ESP8266 http://www.0x43.nl/esp8266-and-micropython/ http://dev.0x43.nl/wp-content/uploads/2015/06/build-MP-esp8266-2015-06-20.tar.gz

```
ecat@debian8:~/Documents/esp8266/flash/build$ esptool.py --port /dev/ttyUSB0 wri
te_flash 0x00000 firmware-combined.bin
Connecting...
Erasing flash...
Wrote 327680 bytes at 0x00000000 in 31.6 seconds (83.0 kbit/s)...
Leaving...
ecat@debian8:~/Documents/esp8266/flash/build$
```

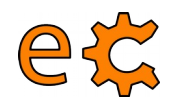

## ESP-12E Development Board Programant l'ESP8266 - microPython - Eines

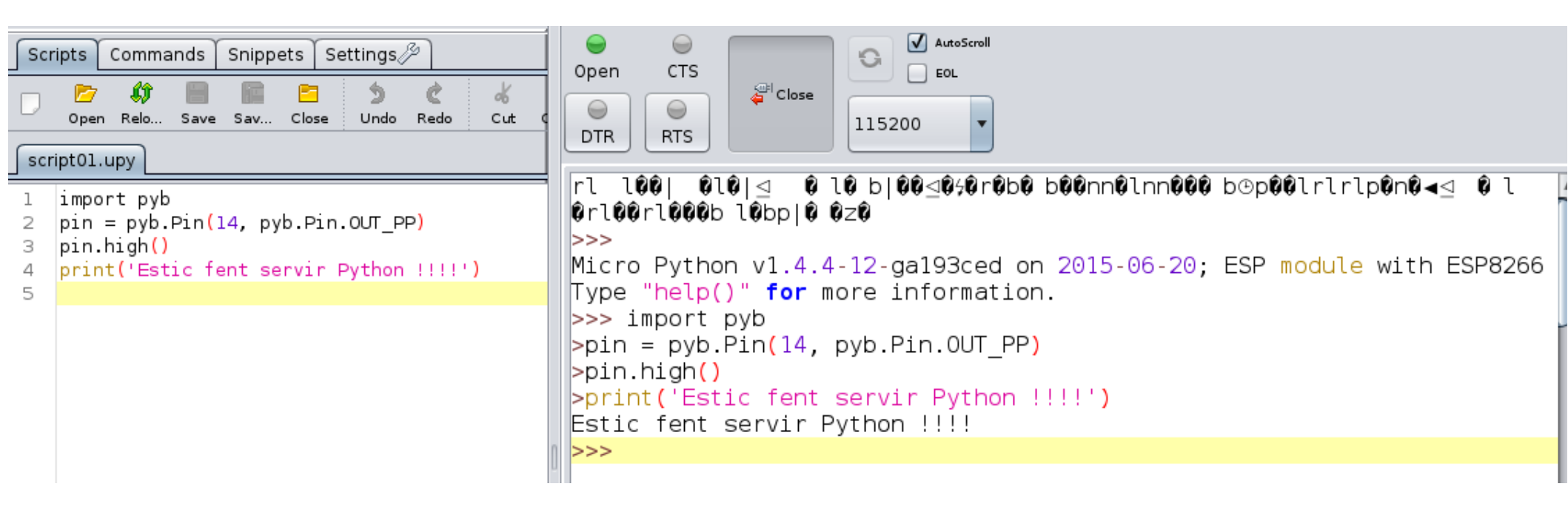

http://binefa.cat/php/esp8266/codis/micropython/script01.upy

https://learn.adafruit.com/building-and-running-micropython-on-the-esp8266/micropython-usage

electronics.cat

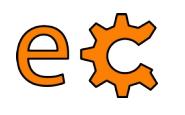

Seqüencia prèvia de preparació de l'ESP8266 per a ser programat : Verifiqueu que no hi ha cap programa emprant el port sèrie (p.e.: ESPlorer) Prémer el botó de RST, sense deixar-ho anar, prémer el botó de FLASH. I mentre es pressiona el botó de FLASH es deixa anar el botó de RST. Finalment es deixa de prémer el botó de FLASH

http://en.doit.am/doit\_esp\_wifi\_serial.zip

ecat@debian8:~/Documents/esp8266/ESP8266 Serial©\to©\WiFi Transmission Firmware\$ esptool.py --port /dev/ttyUSB0 write\_flash 0x00000 ESP8266\_Doit\_ser2net\(v2.4\).bin Connecting... Erasing flash... Wrote 455680 bytes at 0x00000000 in 43.4 seconds (84.0 kbit/s)... Leaving... ecat@debian8:~/Documents/esp8266/ESP8266 Serial©\to©\WiFi Transmission Firmware\$

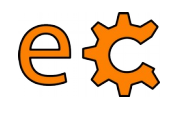

|                |                                                                      | 5   | ESP8266 Serial Wif   | Fi × 🗣             |              |
|----------------|----------------------------------------------------------------------|-----|----------------------|--------------------|--------------|
| root@deb.      | ian8:~# iwlist wlan0 scanning   grep Doit<br>ESSID:"DoitWiFi_Config" | (+) | 9 192.168.4.1        | ~ C >>>            | ≡            |
| root@deb.      | ian8:~#                                                              |     | ESP8266 Ser          | ial WiFi Shield    |              |
|                |                                                                      |     | Serial Setting       |                    |              |
| un a t O d a b | ianO, # iuliat ulanO accomina L aven Dait                            |     | Baad :               | 9200 💙             |              |
| root@deb       | ian8:~# iwlist wlan0 scanning   grep Volt                            |     | Databits             | a 🗸                |              |
|                | ESSID:"DoitWiFi_Config"                                              |     | Parity:              | NONE V             |              |
| root@deb       | ian8:~# iwconfig                                                     |     | Stophits             | 1                  |              |
| eth0           | no wireless extensions.                                              |     | Acons Part(AP) :     | Puaisers multi     |              |
|                |                                                                      |     | AP name              | Lookwin-Cong       |              |
| 1.1.0          |                                                                      |     | Forward Madavet      | COEN V             |              |
| wtano          |                                                                      |     |                      |                    |              |
|                | Mode:Managed Frequency:2.412 GHz Access Point: 5E:CF:/F:06:28:8F     |     | Hide AP:             | Wes UND            |              |
|                | Bit Rate=1 Mb/s   Tx-Power=16 dBm                                    |     | AP IP address:       | 192 168 4 1        |              |
|                | Retry short limit:7 RTS thr:off Fragment thr:off                     |     | AP Netmask           | 28 28 28 0         |              |
|                | Encryption key off                                                   |     | AP Galanty attress   | 132.108.4.1        |              |
|                | Deven Menagement off                                                 |     | Station :            |                    |              |
|                | Power Management for i                                               |     | Eruble :             | Vites VNo Forfresh |              |
|                | Link Quality=/0//0 Signal level=-23 dBm                              |     | AP Name              | Dat                |              |
|                | Rx invalid nwid:0  Rx invalid crypt:0  Rx invalid frag:0             |     | AP Lat               | (ONO222C V         |              |
|                | Tx excessive retries:1 Invalid misc:63 Missed beacon:0               |     | PP Passward          |                    |              |
|                |                                                                      |     | DHCP Enable:         | Was UNA            |              |
| 144000         | na winalasa avtansiana                                               |     | STA IP address:      | 192 109 1 1        |              |
| wwanto         | no wireless extensions.                                              |     | STA Netmask          | 255 255 255 0      |              |
|                |                                                                      |     | STA Gateway address: | 192 108 1 1        |              |
| lo             | no wireless extensions.                                              |     | NetWork Setting      | 0 0                | - <b>-</b> - |
|                |                                                                      |     | Sociost Type:        | Server Clent       |              |
| root@deb       | ian8·~#                                                              |     | Transport Type:      | OTOP OUDP          |              |
| noorwaeb       |                                                                      |     | Remote IP:           | 192 168 1 100      | l č          |
|                |                                                                      |     | Local/Remote Port:   | 0000               |              |
|                |                                                                      |     | Salma                | FactoryDefault     |              |

http://en.doit.am/doit\_esp\_wifi\_serial.zip

×

ESP8266 Serial WiFi Shield - Iceweasel

sed on ESP IOT SDK v1.4.0

00 Gran #375375

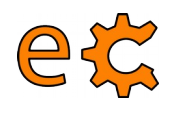

#### ESP8266 Serial WiFi Shield

| Serial Setting:     |                 |                    |                    |
|---------------------|-----------------|--------------------|--------------------|
| Baud :              | 9600 🗸          |                    |                    |
| Databits:           | 8 🗸             |                    |                    |
| Parity:             | NONE V          | NetWork Setting:   |                    |
| Stopbits:           | 1 ¥             | Socket Type:       | ● Server ○ Client  |
| Access Point(AP) :  |                 | Transport Type:    | OTCP OUDP          |
| AP name:            | DoitWiFi_Config | Remote IP:         | 192.168.1.100      |
| AP Password:        | 12345678        | Local/Remote Port: | 9000               |
| Encrypt Method:     | OPEN V          |                    |                    |
| Hide AP:            | ⊖Yes ⊙No        |                    |                    |
| AP IP address:      | 192.168.4.1     | ESP8266 as UE      | <b>)P</b> "server" |
| AP Netmask:         | 255.255.255.0   | ]                  |                    |
| AP Gateway address: | 192.168.4.1     |                    |                    |

http://en.doit.am/doit\_esp\_wifi\_serial.zip

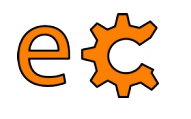

ecat@debian8:~/Documents/dam/uf3/udp/qtPyUdp\$ minicom -b 9600 -o -D /dev/ttyUSB0

|                                                                                    |                                |                                                                                                    | Welco                         | ome to minicom 2.7                                                                    |               |
|------------------------------------------------------------------------------------|--------------------------------|----------------------------------------------------------------------------------------------------|-------------------------------|---------------------------------------------------------------------------------------|---------------|
| Obriu el minicom i qtPyUdp.py                                                      | a termi                        | nals diferents                                                                                               | OPTI+                         |                                                                                       |               |
| NetWork Setting:                                                                   |                                |                                                                                                    | Comp <br>Port                 | A - Serial Device : /dev/ttyUSE<br>B - Lockfile Location : /var/lock                  | 30            |
| Socket Type:                                                                       | <ul> <li>Server</li> </ul>     | Client                                                                                                    | Pres                          | C - Callin Program :<br>D - Callout Program :                                         |               |
| Transport Type:                                                                    | Отср 🤅                         | UDP                                                                                                    |                               | E - Bps/Par/Bits : 9600 8N1<br>E - Hardware Flow Control : No                         |               |
| Remote IP:                                                                         | 192.168.1.10                   | 00                                                                                                    |                               | G - Software Flow Control : No                                                        |               |
| Local/Remote Port:                                                                 | 9000                           |                                                                                                    |                               | Change which setting?                                                                 |               |
| http://binefa.cat/php/esp8266/codis/C                                              | Qt_Pythc                       | on/qtPyUdp.tar.gz<br>/qtPyUdp.py 6000<br>Fitxer Edita Visualitz                                              | a Cerc                        | Screen and keyboard  <br>  Save setup as dfl  <br>  Save setup as  <br>  Exit  <br>++ |               |
| 192.168.4.2 : 6000<br>IP : 192.168.4 .1 Port : 900<br>Text : Hola<br>Received text | <b>x</b><br>00<br><u>S</u> end | Welcome to minicom<br>OPTIONS: I18n<br>Compiled on Jan 1<br>Port /dev/ttyUSB0,<br>Press CTRL-A Z for<br>Hola | 2.7<br>2014,<br>13:01<br>help | 09:30:18.<br>:03<br>on special keys                                                   | ectronics.cat |
|                                                                                    |                                |                                                                                                    |                               |                                                                                       | <b>P</b>      |

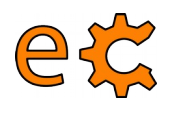

ESP8266 Serial WiFi Shield

Serial Setting:

| Baud :              | 9600 🗸          | NetWork Setting:              |
|---------------------|-----------------|-------------------------------|
| Databits:           | 8 🛩             | Socket Type: Oserver 💽 Client |
| Parity:             | NONE ¥          | Transport Type: OTCP OUDP     |
| Stopbits:           | 1 *             | Remote IP: 192.168.4.2        |
| Access Point(AP) :  |                 | Local/Remote Port: 6000       |
| AP name:            | DoitWiFi_Config |                               |
| AP Password:        | 12345678        | Submit                        |
| Encrypt Method:     | OPEN 🗸          |                               |
| Hide AP:            | ⊖Yes ⊙No        | ESP8266 as UDP client         |
| AP IP address:      | 192.168.4.1     |                               |
| AP Netmask:         | 255.255.255.0   |                               |
| AP Gateway address: | 192.168.4.1     |                               |

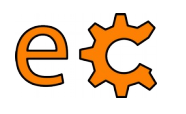

## **ESP-12E Development Board**

#### Programant l'ESP8266 - WiFira sèrie - Eines

| @debian8:~/Documents/dam/uf3/udp/c                                 | tPyUdp\$ .∕qtPyUdp.py             | 6000                | Socket Type              | e: Oserver 💽 Client    |
|--------------------------------------------------------------------|-----------------------------------|---------------------|--------------------------|------------------------|
| M<br>192.168.4.2 : 6000                                            | ×  odule"                         |                     | Transport Type           | a: ○TCP ⊙UDP           |
| IP : 192.168.4 .1 Port :                                           | 9000                              |                     | Remote IF                | 2: 192.168.4.2         |
|                                                                    | Send                              |                     | Local/Remote Por         | 6000                   |
| Received text                                                      |                                   |                     | Submit                   | FactoryDefault         |
| ecat@debian8                                                       | 3: ~/Documents/dam/uf3/ud         | p/qtPyUdp           | sketch                   | 1_jan22a   Arduino 2:1 |
| er Edita Visualitza Cerca Terminal Ajuc                            | la                                |                     | Fitxer Edita Sketch Ei   | nes Ajuda              |
| @debian8:~/Documents/dam/uf3/udp/                                  | qtPyUdp\$ ./qtPyUdp.py            | 6000                |                          |                        |
| 192.168.4.2 : 6000                                                 | ×                                 |                     | /dev/ttyUSBO             | ×                      |
| IP : 192.168.4 .1 Port :                                           | 9000 A10                          |                     |                          | Envia                  |
| Text :                                                             | Send                              |                     |                          | 0                      |
| Received text                                                      | ☑ Des                             | plaçament automàtic | Sense salts de línia 🔻   | 9600 baud 🗸            |
| ecat@debian8                                                       | : ~/Documents/dam/uf3/udp         | o/qtPyUdp           | sketch.                  | .jan22a   Arduino 2    |
| er Edita Visualitza Cerca Terminal Ajud                            | a                                 |                     | Fitxer Edita Sketch Ein  | es Ajuda               |
| @debian8:~/Documents/dam/uf3/udp/o                                 | <pre>qtPyUdp\$ ./qtPyUdp.py</pre> | 6000                |                          |                        |
| rmessage: ⊢ailed to load module "ca<br>a : A10 , len : 3, size : 3 | anderra-gtk-mod                   |                     | /dev/ttyUSB0             | ×                      |
| 192.168.4.2 : 6000                                                 | ×                                 |                     |                          | Envia                  |
| IP : 192.168.4 .1 Port : 9                                         | 000                               |                     |                          | 0                      |
| Text:                                                              | <u>S</u> end                      | olaçament automàtic | Sense salts de línia 👻 🤤 | 9600 baud 🗸            |
| A10                                                                |                                   |                     |                          |                        |

electronics.cat

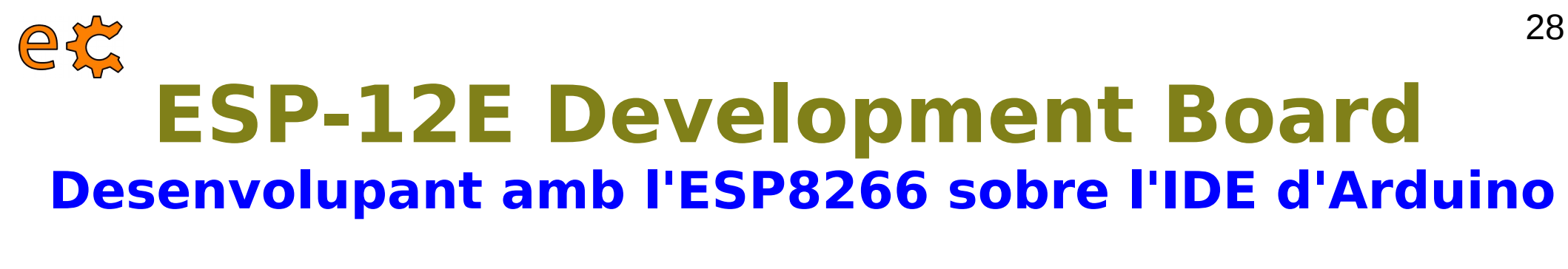

Descarregueu-vos l'instal·lador de l'IDE d'Arduino 1.6.5. des de: https://www.arduino.cc/en/Main/OldSoftwareReleases

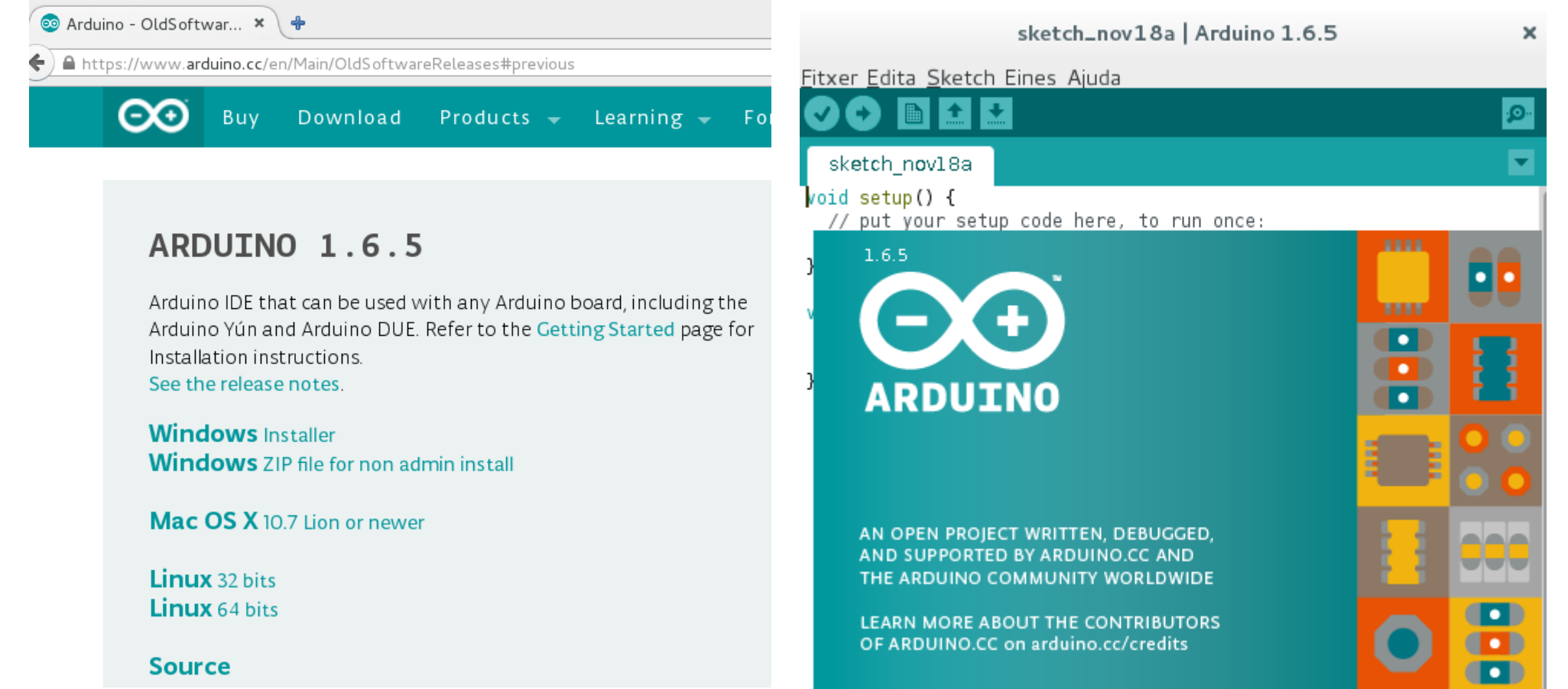

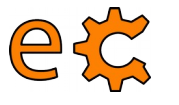

#### **ESP-12E Development Board** Desenvolupant amb I'ESP8266 sobre I'IDE d'Arduino

|                                                                          |                                                |                 |                                                                                                    | Preferències                                                                                                    |                           |            |
|--------------------------------------------------------------------------|------------------------------------------------|-----------------|----------------------------------------------------------------------------------------------------|----------------------------------------------------------------------------------------------------|---------------------------|------------|
| sketc                                                                    | h_nov18a   Ard                                 | uino 1.6.5      | Ubicació del Sketchbook:                                                                                                    |                                                                                                    |                           |            |
| Fitxer <u>E</u> dita <u>S</u> ketch Eines /                              | Ajuda                                          |                 | /home/ecat/Arduino                                                                                                    |                                                                                                    |                           | Navegar    |
| Nou                                                                      | Ctrl+N                                         |                 | Editor d'idioma:                                                                                                    | Per defecte del sistema                                                                                                    | (es necessari reiniciar   | l'Arduino) |
| Obrir                                                                    | Ctrl+O                                         |                 | Mides del fonts del editor:                                                                                                    | 12                                                                                                    |                           |            |
| Open Recent<br>Sketchbook<br>Exemples<br>Tanca<br>Desa<br>Anomena i desa | ><br>><br>Ctrl+W<br>Ctrl+S<br>Ctrl+S           | ce:<br>eatedly: | Mostra la sortida detallada du<br>Compiler warnings: None<br>Mostra números de línia.<br>Enable Code Folding<br>Comproveu el codi despre<br>Utilitza un editor extern                                                                                                    | rant: Compliació Pujar                                                                                                    |                           |            |
| Configuració de la pàgina<br>Sortir<br>Preferències<br>Tancar            | Ctrl+Shift+P<br>Ctrl+P<br>Ctrl+Comma<br>Ctrl+Q |                 | <ul> <li>Comprova actualitzacions</li> <li>Actualitza fitxer dels sket</li> <li>Save when verifying or up</li> <li>Additional Boards Manager UB</li> <li>Es poden editar més preferèn</li> <li>/home/ecat/.arduino 15/prefe</li> <li>(només editar quan l'Arduino</li> </ul> | al iniciar<br>ch a la nova extensió al desar (.pde -> .ino)<br>oloading<br>RLs: http://arduino.esp8266.com/stable/packa<br>cies directament en el fitxer<br>rences.txt<br>no estiqui funcionant) | aqe_esp8266com_index.json |            |

Entreu aquesta adreça a "Additional Boards Manager URLs": http://arduino.esp8266.com/stable/package\_esp8266com\_index.json

# €C ESP-12E Development Board Desenvolupant amb I'ESP8266 sobre I'IDE d'Arduino

Tools  $\rightarrow$  Board: "current"  $\rightarrow$  Boards Manager ...

|                                                 | sketch_nov18a   Arduino 1.6.5                             | × 💽                                                                                                    |                                                                                                    |
|-------------------------------------------------|-----------------------------------------------------------|----------------------------------------------------------------------------------------------------|----------------------------------------------------------------------------------------------------|
| <u>F</u> itxer <u>E</u> dita <u>S</u> ketch     | Eines Ajuda                                               | - Ks                                                                                                    | A<br>Reards Manager                                                                                             |
| sketch_nov18a                                   | Format automàtic<br>Arxiva Sketch                         | Ctrl+T =                                                                                                    | Targes Arduino AVR                                                                                              |
| <pre>void setup() {     // put your setu</pre>  | Monitor sèrie                                             | Ctrl+Shift+M                                                                                                    | Arduino Uno                                                                                                    |
| }                                               | Tarja: "NodeMCU 1.0 (ESP-12E Mod                          | Jule)"                                                                                                    | Arduino Duemitanove or Diecimita                                                                                |
| <pre>void loop() {     // put your main }</pre> | CPU Frequency: "80 MHz"<br>Upload Speed: "115200"<br>Port | ><br>><br>>                                                                                                    | Arduino Nano<br>Arduino Mega or Mega 2560<br>Arduino Mega ADK<br>Arduino Leonardo                               |
|                                                 | Programador: "AVRISP mkII"<br>Carrega Bootloader          | >                                                                                                    | Arduino Leonardo<br>Arduino Micro<br>Arduino Esplora                                                            |
| Click instal<br>(It is about                    | l ESP8266<br>450 MB to download) :                        | Type       All <ul> <li>Filter your search.</li> </ul> Beards chudded in this package:       Editors            Editors       Mell-Tech Boards by AMEL Technology         Boards included in this package:           SmartEverything Fox.              Online help.          Mere info           Boards included in this package:           SmartEverything Fox.           Online help.           Boards included in this package:           Generic ESP8266 foormunity version 1.6.5-947-g39:         Boards included in this package:           Generic ESP8266 foormunity version 1.6.5-947-g39:         Boards included in this package:         Generic ESP8266 (ESP-12), SweetPea ESP-210.         Online help.           More info | Boards Manager 819f0 INSTALLED NodeMCU 0.9 (ESP-12 Module), NodeMCU 1.0 (ESP-12E Module), Adafruit HUZZAH Tanca |

Una altra manera de fer la instal·lació de l'IDE d'Arduino per a ESP8266: https://libraries.io/github/adafruit/ESP8266-Arduino

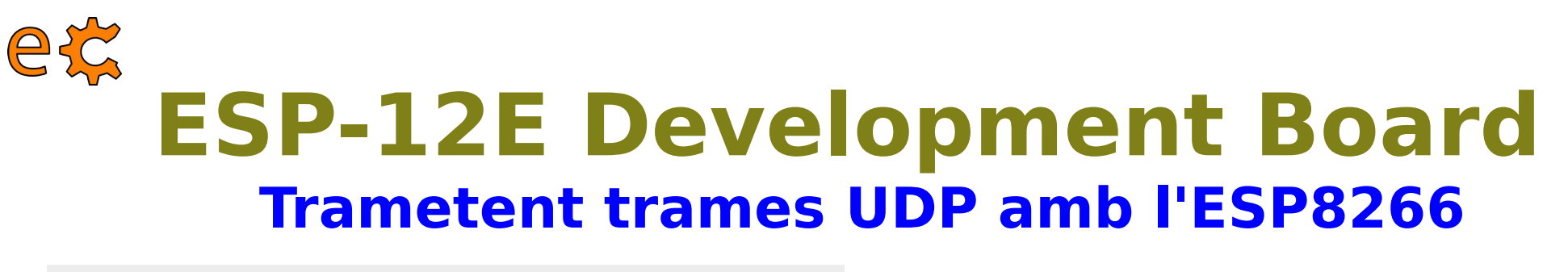

```
UDPClientMACO2 | Arduino 1.6.5
                                                                   ×
Fitxer Edita Sketch Eines Ajuda
        .
  UDPClientMAC02
#include <ESP8266WiFi.h>
//#include <WiFiUDP.h>
#include <WiFiUdp.h>
#ifdef ESP8266
extern "C" {
#include "user interface.h"
}
#endif
                  = "IoT-eCat";
const char* ssid
const char* password = "clotClot";
// A UDP instance to let us send and receive packets over UDP
WiFiUDP Udp;
void setup() {
  Serial.begin(115200);
  delay(10);
  // We start by connecting to a WiFi network
                    NodeMCU 1.0 (ESP-12E Module), 80 MHz, 115200 on /dev/ttyUSB0
```

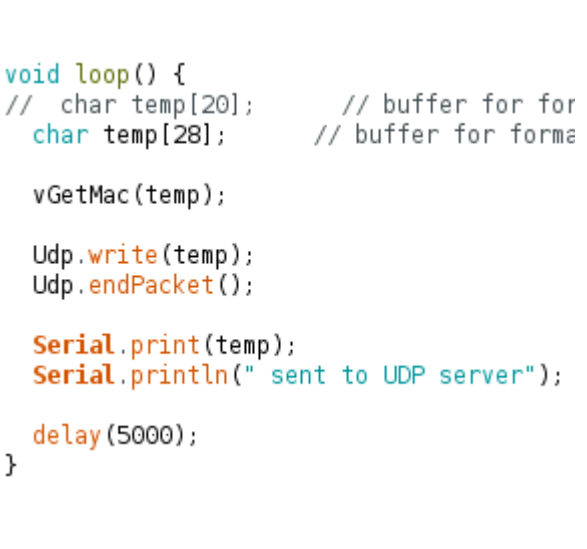

31

http://binefa.cat/php/esp8266/codis/arduinoIDE/UDPClientMAC02/UDPClientMAC02.ino

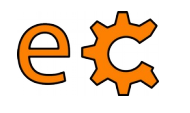

## ESP8266 sobre l'IDE d'Arduino - MQTT

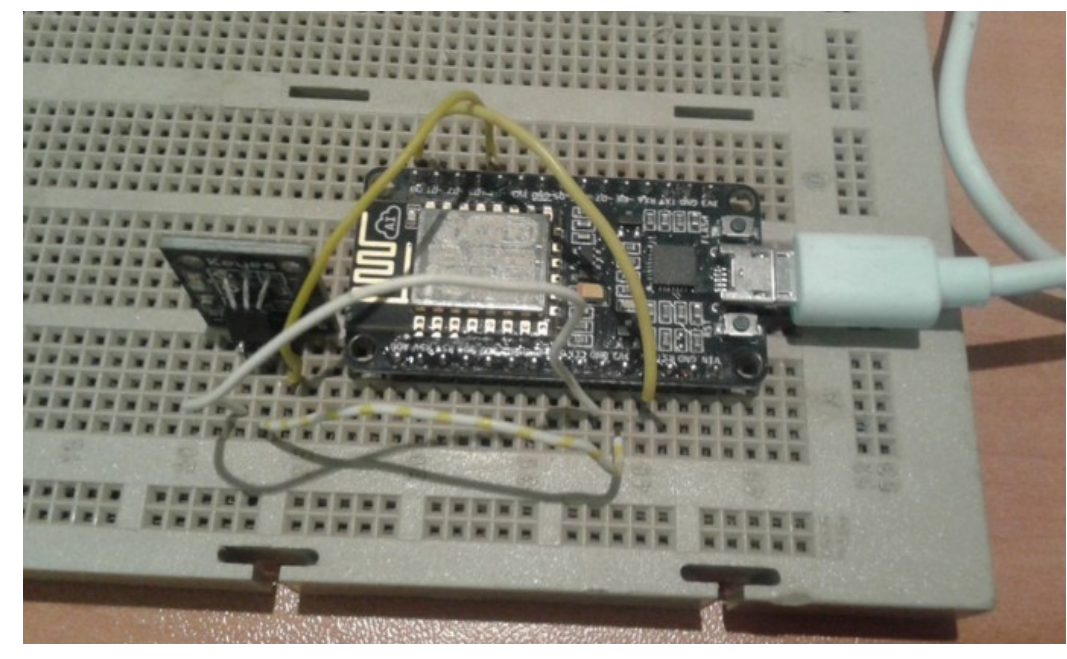

| lient   | mosqsutEntering deep sleep mode for 3 seconds             |
|---------|-----------------------------------------------------------|
| 24.94   | Connecting to IoT-eCat                                    |
| Client  | mosqsut                                                   |
| 25.00   | WIFI connected                                            |
| Client  | mosqsut192.168.1.12                                       |
| 24.94   | Attempting MQTT connectionconnected                       |
| Client  | mosqsutRequesting DS18B20 temperature                     |
| 25.00   | Closing MOTT connection                                   |
| lient   | mosqsunclosing WiFi connection                            |
| lient   | mosqsutEntering deep sleep mode for 3 seconds             |
| 25 QQ   | Connection to ToT-eCat                                    |
| lient   | mosasut                                                   |
| 25.06   |                                                           |
| °C      | <ul> <li>Desplaçament automatic</li> </ul>                |
| ecat@d  | ebian8:~\$ mosquitto_sub -d -t sensors/test/temperature   |
| Client  | mosqsub/15509-debian8 sending CONNECT                     |
| Client  | mosqsub/15509-debian8 received CONNACK                    |
| Client  | mosqsub/15509-debian8 sending SUBSCRIBE (Mid: 1, Topic:   |
| Client  | mosqsub/15509-debian8 received SUBACK                     |
| Subscr. | ibed (mid: 1): 0                                          |
| 24.81   | mosqsub/15509-debian8 received PUBLISH (d0, q0, r0, m0,   |
| Client  | mosqsub/15509-debian8 received PUBLISH (d0, q0, r0, m0,   |
| 24.75   | TARGET & CONTRACT AND AND AND AND AND AND AND AND AND AND |
| JLIENT  | mosqsub/15509-debian8 received PUBLISH (d0, d0, r0, m0,   |
| 24.09   |                                                           |
|         |                                                           |
|         |                                                           |
|         |                                                           |
|         |                                                           |
|         |                                                           |
|         |                                                           |

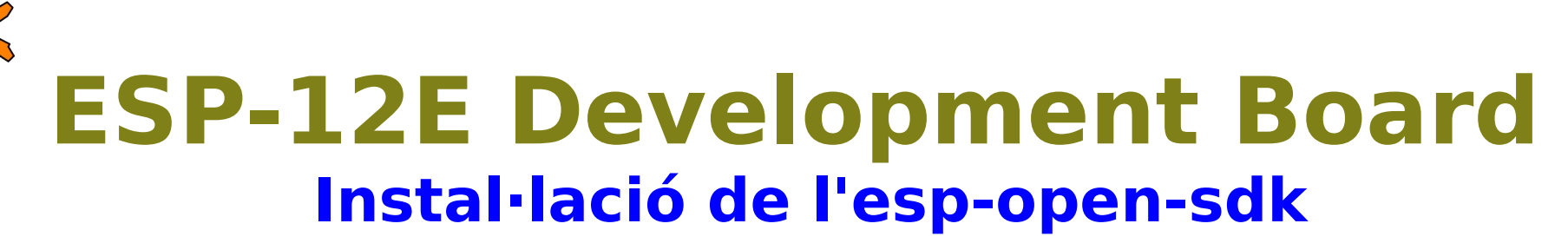

root@debian8:~# sudo aptitude install git

ecat@debian8:~/Documents/esp8266\$ git clone --recursive https://github.com/pfalcon/esp-open-sdk.git

- # apt-get install make unrar autoconf automake libtool gcc g++ gperf flex \
   bison texinfo gawk ncurses-dev libexpat-dev python sed git libtool-bin
- \$ make STANDALONE=y

#### Configuració del PATH

Per a poder cridar els binaris xtensa-lx106-\*generats, podeu afegir la ruta del SDK al PATH. Podeu actualitzar el PATH cada vegada que inicieu una sessió de terminal:

```
export PATH=[your esp-open-sdk directory]/bin:$PATH
```

Per exemple: export PATH=/home/ecat/Documents/esp8266/esp-open-sdk/bin:\$PATH

Per a fer aquest canvi permanent afegiu-ho a la darrera línia de l'arxiu .profile del vostre directori d'usuari.

#### http://www.esp8266.com/wiki/doku.php?id=setup-linux-compiler-esp8266

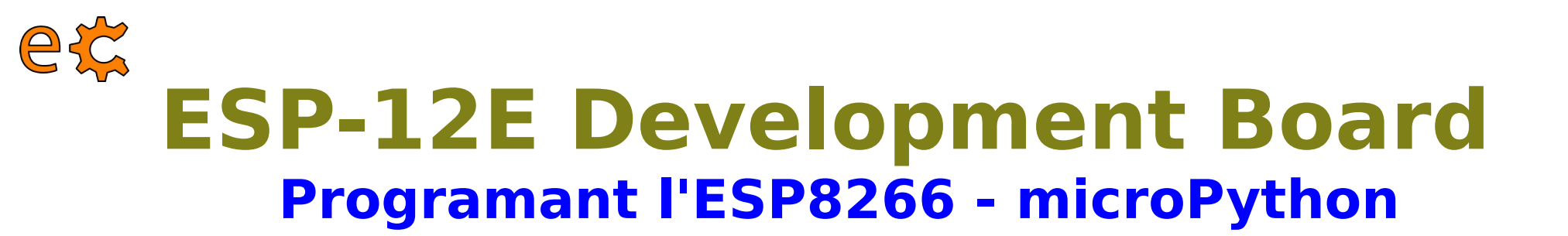

root@debian8:~# sudo aptitude install git

ecat@debian8:~/Documents/esp8266\$ git clone --recursive https://github.com/pfalcon/esp-open-sdk.git

# apt-get install make unrar autoconf automake libtool gcc g++ gperf flex \
 bison texinfo gawk ncurses-dev libexpat-dev python sed git libtool-bin

\$ make STANDALONE=y

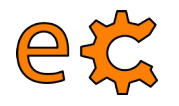

## Torn de preguntes ...

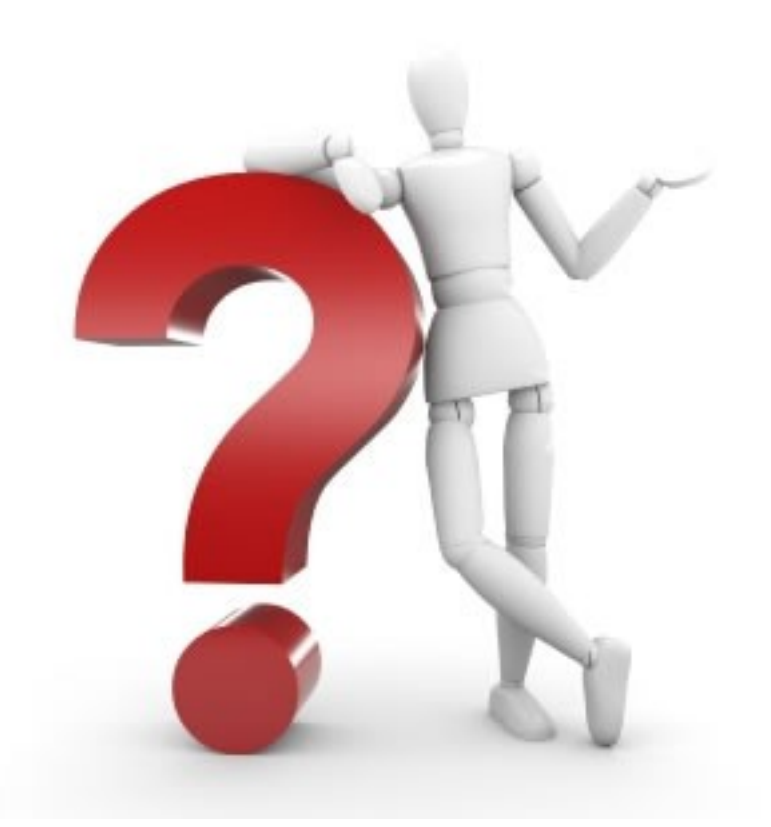

## ... i sessió pràctica.